# PocketBook

Obreevy

# Руководство пользователя PocketBook Basic

# Содержание

| меры предосторожности               | ••••• | 6  |
|-------------------------------------|-------|----|
| Условия хранения, транспортировк    | ии    |    |
| использования                       | 6     |    |
| Обслуживание                        | 7     |    |
| Радиочастотная безопасность         | 9     |    |
| Утилизация                          | 10    |    |
| ВНЕШНИЙ ВИД                         |       | 12 |
| Вид спереди                         |       | 12 |
| Вид сбоку                           |       | 13 |
| ТЕХНИЧЕСКИЕ ХАРАКТЕРИСТИКИ          | ••••• | 14 |
| ПРИСТУПАЯ К РАБОТЕ                  |       | 15 |
| Зарядка аккумулятора                |       | 15 |
| Управление питанием                 |       | 16 |
| Загрузка файлов в память Устройства |       | 18 |
| Навигация                           |       | 19 |
|                                     |       |    |

| Работа с экранной клавиатурой     |    | 20 |
|-----------------------------------|----|----|
| Настройка соединения Wi-Fi        |    | 22 |
| Установка дополнительных словарей |    | 25 |
|                                   |    |    |
| ГЛАВНОЕ МЕНЮ                      |    | 26 |
| Последние события                 |    | 28 |
| Библиотека                        |    | 28 |
| Заметки                           |    | 32 |
| Приложения                        |    | 32 |
| Змейка                            | 33 |    |
| Часы-календарь                    | 33 |    |
| Калькулятор                       | 33 |    |
| Косынка                           | 33 |    |
| Словарь                           | 34 |    |
| Судоку                            | 34 |    |
| Фотографии                        | 35 |    |
| Шахматы                           | 35 |    |
| Новости PocketNews                | 35 |    |
| Браузер                           | 37 |    |
|                                   |    |    |

| Book Store               | 38 |
|--------------------------|----|
| PocketBook Sync          | 42 |
| Строка состояния         | 44 |
|                          |    |
| ЧТЕНИЕ КНИГ              | 45 |
| Листание страниц         | 46 |
| Переход по ссылкам       | 46 |
| Изменение размера шрифта | 47 |
| Меню чтения              | 47 |
| Содержание               | 48 |
| Поиск                    | 49 |
| Закладки                 | 50 |
| Настройки                | 50 |
| Режим                    | 51 |
| Словарь                  | 53 |
| Поворот книги            | 53 |
| Создание заметок         | 54 |
| Переход на страницу      | 55 |
| Закрытие книги           | 56 |

| Соле | пжа | ни   | ρ |
|------|-----|------|---|
| СОДС | рла | 1111 | c |

| НАСТРОЙКИ                 | 57 |
|---------------------------|----|
| Информация об Устройстве  | 57 |
| Язык                      | 58 |
| Клавиатура                | 58 |
| Профили пользователей     | 58 |
| Внешний вид               | 59 |
| Назначение клавиш         | 61 |
| Часы                      | 61 |
| При включении открывать   | 62 |
| Связь                     | 62 |
| Аккаунты и синхронизация  | 63 |
| Обслуживание              | 64 |
| Оптимизация работы        |    |
| базы данных Библиотеки    | 66 |
| ОБНОВЛЕНИЕ ПО             | 68 |
| Автоматическое обновление | 68 |
| Обновление вручную        | 69 |
| Возможные ошибки и        |    |
| методы их устранения      | 71 |

## ВОЗМОЖНЫЕ НЕПОЛАДКИ И ИХ УСТРАНЕНИЕ.72

| СЕРВИСНОЕ ОБСЛУЖИВАНИЕ | 75 |
|------------------------|----|
|------------------------|----|

| СЕРТИФИКАЦИОННАЯ ИНФОРМАЦИЯ | 76 |
|-----------------------------|----|
|-----------------------------|----|

# Меры предосторожности

Прежде чем начать работу с Устройством, пожалуйста, особо внимательно прочитайте этот раздел. Следующие советы помогут Вам обеспечить Вашу безопасность и продлить срок службы Устройства.

#### Условия хранения, транспортировки и использования

Диапазон рабочих температур устройства — от 0°С до +40°С, поэтому не подвергайте его чрезмерно низким или высоким температурам. Никогда не оставляйте кабели возле источников тепла — это может привести к повреждению изоляции, что, в свою очередь, вызывает риск пожара или поражения электрическим током.

Старайтесь избегать следующих воздействий:

- прямых солнечных лучей
- источников открытого огня или дыма
- жидкостей или влаги

 сильных электромагнитных полей, электростатических зарядов и источников ультрафиолетового излучения

 чрезмерного механического давления на экран, разъемы и клавиши Устройства.

Не оставляйте Устройство надолго в плохо вентилируемых помещениях, к примеру, в закрытом автомобиле.

Не бросайте и не пытайтесь согнуть Устройство. Защищайте экран от предметов, которые могут поцарапать или повредить его. Для защиты рекомендуется хранить и переносить Устройство в обложке.

Храните Устройство в недоступном для детей месте.

#### Обслуживание

Не пытайтесь разобрать или модифицировать Устройство. Не используйте Устройство, если у него повреждены аккумулятор, зарядное устройство (поврежден корпус, кабель или контакт) или *SD*-карта. При повреждении батареи (трещины в корпусе, утечка электролита, потеря формы) ее следует заменить в центре сервисного обслуживания. Использование самодельных или модифицированных аккумуляторов может привести к необратимым повреждениям Устройства.

Не используйте органические или неорганические растворители, например, бензол, для очистки корпуса или экрана. Для удаления пыли используйте мягкую ткань, для очистки от стойких загрязнений — несколько капель дистиллированной воды.

Наличие на экране пяти или менее дефектных пикселей является допустимой нормой и не относится к гарантийным дефектам экрана. По окончании срока службы, пожалуйста, обратитесь в ближайший авторизированный сервисный центр для проведения диагностики на предмет безопасности дальнейшей эксплуатации.

Подробную информацию касательно сервисного обслуживания в Вашем регионе можно получить на официальном сайте *PocketBook International*: <u>http://www.</u> pocketbook-int.com/support/.

#### Радиочастотная безопасность

Устройство является приемником и передатчиком излучения в радиочастотном диапазоне и может вызвать помехи для радиосвязи и другого электронного оборудования. При использовании личных медицинских устройств (таких как кардиостимуляторы и слуховые аппараты) проконсультируйтесь с врачом или производителем на предмет безопасности использования Устройства. Не используйте беспроводные соединения в местах, где это запрещено, к примеру, на борту самолета или в больнице — это может повлиять на работу бортовой электроники или медицинского оборудования.

#### Утилизация

Неправильная утилизация данного Устройства может негативно повлиять на окружающую среду и здоровье людей. Для предотвращения подобных последствий необходимо выполнять специальные требования по утилизации устройства. Переработка данных материалов поможет сохранить природные ресурсы. Для получения более подробной информации о переработке устройства обратитесь в местные органы городского управления, службу сбора бытовых отходов, магазин, где было приобретено устройство или авторизированный сервисный центр.

Утилизация электрического и электронного оборудования (директива применяется в странах Евросоюза и других европейских странах, где действуют системы раздельного сбора отходов).

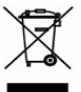

В других странах утилизируйте батарею в соответствии с местным законодательством.

Не уничтожайте аккумулятор путем сжигания – взрывоопасно!

# Внешний вид

#### ВИД СПЕРЕДИ

 Назад – в режиме чтения переворачивает страницу назад; в режиме навигации – возвращает в предыдущее меню или на предыдущую страницу списка

- 2. Влево
- Вниз
  Вверх

Навигационные клавиши

5. Вправо

 Вперед – переворачивает страницу вперед

7. Светодиодный индика-

тор – постоянный зеленый свет

означает, что Устройство выполняет операцию (загрузка страниц, подключение по Wi-Fi); при зарядке аккумулятора индикатор мигает, когда батарея заряжена — начинает светиться постоянно

 ОК – короткое нажатие открывает элемент (например, книгу или пункт меню), продолжительное – открывает контекстное меню (если доступно)

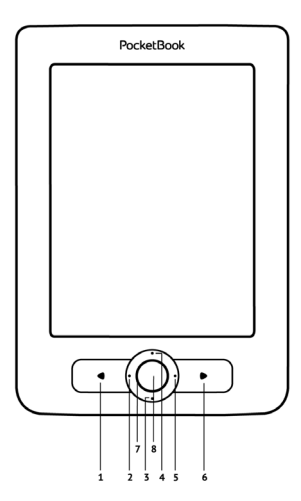

#### вид сбоку

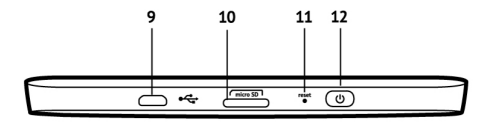

 Порт micro-USB — для подключения Устройства к ПК или зарядному устройству (поставляется отдельно)

**10.** Слот *microSD*-карты — для установки дополнительной карты *microSD/SDHC* 

11. Reset — перезагружает Устройство

 Вкл/Выкл (кнопка питания) — продолжительное нажатие включает/выключает Устройство, короткое — блокирует клавиатуру.

> ПРИМЕЧАНИЕ Вы можете настроить назначение клавиш по Вашему вкусу в разделе *Настройки > Назначение клавиш*. Назначение навигационных клавиш и клавиш листания зависит от ориентации экрана.

## Технические характеристики

| Дисплей              | 6" <i>E Ink® Vizplex</i> 600×800,<br>166 dpi, ч/б                                                            |
|----------------------|----------------------------------------------------------------------------------------------------|
| Процессор            | 800 МГц                                                                                                    |
| Оперативная память   | 128 МБ                                                                                                    |
| Хранилище данных     | 2 ГБ *                                                                                                    |
| Операционная система | Linux®                                                                                                    |
| Коммуникации         | USB 2.0<br>Wi-Fi (802.11 b/g/n)                                                                              |
| Слот памяти          | <i>MicroSD/SDHC</i> (до 32 ГБ)                                                                               |
| Батарея              | Литий-полимерный аккумулятор,<br>1000 мАч, 3,7 В **                                                          |
| Форматы книг         | PDF, EPUB (включая DRM-защищенные);<br>TXT, FB2, FB2.zip, RTF, HTML, HTM, CHM,<br>DIVU, DOC, DOCX, TCR, PRC, |
| Форматы изображений  | JPEG, BMP, PNG, TIFF                                                                                         |
| Размер               | 122,6×176,38×9,7 мм                                                                                          |
| Bec                  | 175 г                                                                                                    |

\* Реальный объем памяти, доступной для пользователя, может варьироваться в зависимости от версии программного обеспечения и количества предустановленных программ.

\*\* Время работы батареи от одного заряда может варьироваться в зависимости от режима использования и выбранных настроек.

## В ЭТОМ РАЗДЕЛЕ...

Вы узнаете о том, как подготовить Устройство к работе, а также об основных функциях управления Устройством.

#### ЗАРЯДКА АККУМУЛЯТОРА

Для продления срока службы аккумулятора заряжать первый раз Устройство рекомендуется в выключенном состоянии от 8 до 12 часов. Зарядить аккумулятор можно от компьютера, используя USB-кабель, либо от сети, используя зарядное Устройство (поставляется опционально).

Чтобы зарядить Устройство в первый раз, выполните следующие действия:

• Соедините Устройство с компьютером или зарядным устройством с помощью USB-кабеля. Индикатор начнет мигать, как только начнется зарядка.  Когда аккумулятор будет полностью заряжен, индикатор засветится постоянным светом. Теперь Вы можете отсоединить кабель от Устройства и включить его для использования.

Если Устройство остается включенным во время зарядки, на экране появится запрос выбора действия – зарядка аккумулятора или соединение для передачи данных. Зарядка начнется только в случае, если выбран соответствующий режим.

#### УПРАВЛЕНИЕ ПИТАНИЕМ

Чтобы включить Устройство, нажмите и удерживайте кнопку **Вкл/Выкл** около двух секунд до появления заставки. Когда Устройство будет готово к работе, изображение сменится главным меню или последней открытой книгой, в зависимости от настроек (*Hacmpoйкu* > *При включении открывать*). Чтобы выключить Устройство, нажмите и удерживайте кнопку питания до тех пор, пока оно не выключится. При коротком нажатии на кнопку **Вкл/Выкл** включится блокировка Устройства (в центре экрана появится значок замка). Нажмите снова кнопку **Вкл/Выкл**, чтобы разблокировать Устройство.

Также Вы можете настроить автоматическое выключение Устройства или блокировку клавиатуры. Для этого зайдите в раздел *Настройки* > *Часы* > *Автовыключение через* или *Блокировка Устройства через* соответственно и выберите из списка время, через которое Устройство выключится или заблокируется.

Если Устройство «зависает» (не отвечает на нажатия клавиш и его экран не обновляется в течение 2-3 минут), Вы можете его перезагрузить, нажав кнопку **Reset** на торцевой панели с помощью тонкого предмета (например, разогнутой скрепки).

**ВНИМАНИЕ!** Не используйте острые предметы, например, иглы, для нажатия кнопки *Reset* — это может привести к повреждению Устройства! Не используйте эту функцию слишком часто, потому что она негативно влияет на электронные компоненты Устройства.

#### ЗАГРУЗКА ФАЙЛОВ В ПАМЯТЬ УСТРОЙСТВА

Присоедините Устройство с помощью USB-кабеля к компьютеру.

**ПРИМЕЧАНИЕ** При передаче данных Устройство должно быть включено!

На экране Устройства появится запрос выбора режима *USB*. Выберите *Связь с ПК*, после чего на экране Устройства появится информационное сообщение об установке соединения с ПК. Операционная система компьютера определит память Устройства как съемный диск (если установлена *microSD*-карта — как два). Теперь Вы можете скопировать файлы на Устройство или *microSD*карту, используя проводник или другой файловый менеджер.

> ВНИМАНИЕ! После окончания копирования файлов воспользуйтесь функцией безопасного извлечения Устройства прежде чем отключать USB-кабель!

#### НАВИГАЦИЯ

Навигация по разделам осуществляется с помощью навигационных клавиш Вверх, Вниз, Вправо, Влево.

> **ВНИМАНИЕ!** Если Вы изменяете ориентацию экрана, назначение клавиш листания и навигации изменятся соответственно тому, в какую сторону Вы изменили ориентацию экрана.

Для открытия выбранного элемента (книги, приложения, пункта меню и т.п.) нажмите кнопку **ОК**. Продолжительное нажатие кнопки **ОК** открывает контекстное меню элемента, папки или приложения (если доступно). Если пункт меню содержит несколько уровней, переход между ними осуществляется с помощью клавиш Влево/Вправо.

Клавиши листания **Назад/Вперед** используются для листания страниц списка. Продолжительное нажатие **Назад/Вперед** осуществляет переход на +/- 10 страниц в списках и книгах. Короткое и продолжительное нажатие клавиши **Назад** возвращает в предыдущее меню (или страницу списка), закрывает приложение, контекстное меню и Библиотеку (если Вы на первой странице списка).

Также Вы можете изменить назначение клавиш в разделе *Настройки* > *Назначение клавиш*.

## РАБОТА С ЭКРАННОЙ КЛАВИАТУРОЙ

Экранная клавиатура появляется, когда необходимо ввести текстовую информацию, например, пароль *Wi-Fi*, поисковой запрос или веб-адрес.

Для работы с клавиатурой используйте навигационные клавиши и кнопку **ОК**. Для ускорения работы с клавиатурой все символы разделены на 5 зон. Первое нажатие навигационных клавиш или кнопки **ОК** выполняет быстрый переход в середину выбранной зоны, затем можно выбрать нужный символ из этой зоны.

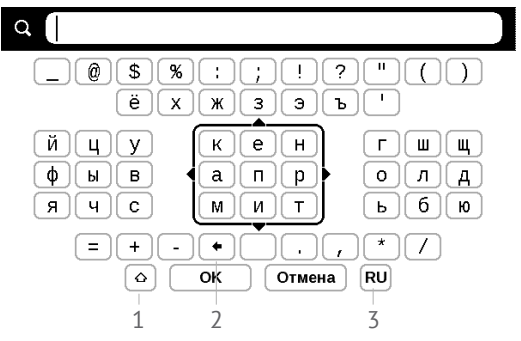

- 1. Смена регистра текста
- 2. Стереть последний введенный символ

**3.** Смена языка ввода. Добавить язык в раскладку клавиатуры можно в разделе *Настройки > Клавиатура*.

#### НАСТРОЙКА СОЕДИНЕНИЯ WI-FI

Устройство может соединяться с Интернетом посредством беспроводного *Wi-Fi* соединения. Если Вы откроете приложение, которое требует выхода в Интернет (например, Браузер или *PocketNews*), откроется список доступных беспроводных соединений. Если сеть, к которой Вы хотите подключиться, является защищенной, введите ключ сети с экранной клавиатуры.

Также Вы можете настроить соединение и установить его как предпочтительное:

**1.** Выберите пункт Настройки > Связь > (Wi-Fi) соединения

 Выберите слот для сохранения конфигурации и нажмите кнопку ОК. Пустые слоты называются <Coeduнение №>

**3.** В поле Имя сети (SSID) выберите одну из доступных беспроводных сетей или введите имя с экранной клавиатуры, выбрав пункт другая... (используется в случае, если точка доступа не транслирует свое сетевое имя). *Название соединения* автоматически будет таким же. Если Вы хотите его изменить, выберите этот пункт и введите название с экранной клавиатуры

**4.** Задайте тип защиты: простая (WEP), WPA-Enterprise или WPA-PSK

> **ПРИМЕЧАНИЕ** После выбора шифрования *WEP*, необходимо указать тип аутентификации: Открытая система (*OPEN*) или Общий ключ (*SHARED*). Устройство не распознает тип аутентификации автоматически.

По умолчанию установлен режим без шифрования. При выборе типа шифрования появится поле ввода кода доступа

> **ПРИМЕЧАНИЕ** Максимальная длина ключа доступа для *WPA-PSK* шифрования – 64 символа.

 В пункте Отключать, если неактивно (минут) выберите время простоя, через которое соединение будет прервано

**6.** Откройте пункт *Сетевые настройки* и выберите в списке *Конфигурация IP-адреса:* 

> а) *DHCP* — получать *IP* адрес автоматически (если настроен *DHCP*-сервер в сети)
>  b) *Вручную* (для опытных пользователей) — вве-

дите параметры сети вручную

7. Если необходимо, настройте прокси-сервер. Для этого войдите в пункт Настройки прокси и при помощи экранной клавиатуры задайте параметры соединения

8. Для проверки настроек нажмите Проверка соединения. В случае неудачного подключения Вы сможете просмотреть журнал событий.

> **ПРИМЕЧАНИЕ** Связь *Wi-Fi* может быть использована для связи с сетью Интернет. Передавать файлы по сети *Wi-Fi* нельзя. Устройство может подключаться к *Wi-Fi* точке доступа, на которой включена фильтрация *MAC* адресов.

Вы можете выбрать одно из предустановленных подключений по умолчанию — для этого выберите пункт меню *Coeduнeнue по умолчанию* и выберите подключение из списка.

#### УСТАНОВКА ДОПОЛНИТЕЛЬНЫХ СЛОВАРЕЙ

Вы можете установить дополнительные словари (словари можно приобрести в онлайн-магазине *Book Store* (https://store.obreey.com).

**1.** Скопируйте файл дополнения с расширением .pbi во внутреннюю память Устройства;

2. Отсоедините Устройство от ПК;

**3.** Загруженный файл появится на стене *Последних* событий;

**4.** После нажатия кнопки **ОК** на скопированном файле он запустится как приложение;

5. Подтвердите предложенную установку.

## В ЭТОМ РАЗДЕЛЕ...

Вы ознакомитесь с основными элементами пользовательского интерфейса Устройства. После включения и загрузки Устройства на экране отобразится Главное меню (если в пункте *Настройки* > *При включении открывать* установлена соответствующая опция). Для возврата в Главное меню из любого приложения нажмите клавишу **Назад**.

Главное меню состоит из раздела Последние события и панели приложений.

## Внешний вид Главного меню

#### Последние события — список последних открытых и загруженных книг

| Последняя                          | Последние события |                        |                                   |                 |                |
|------------------------------------|-------------------|------------------------|-----------------------------------|-----------------|----------------|
| открытая                           | _                 | <b>«Тво</b><br>Леся У  | <b>ї листи завжд</b> і<br>країнка | и пахнуть зов'я | лими троян     |
|                                    |                   | <b>Найм</b><br>Тарас   | <b>ичка</b><br>Григорович Шевчен  | ко              |                |
|                                    |                   | <b>Тала</b><br>Степан  | <b>НТ</b><br>• Васильович Васил   | ьченко          |                |
|                                    |                   | <b>Лісов</b><br>Леся У | в <b>а пісня</b><br>країнка       |                 |                |
| Последние<br>загруженные<br>Панель |                   | <b>Тени</b><br>Влади   | мир Галактионович                 | Короленко       |                |
|                                    |                   | Руко                   | водство польз                     | зователя Pocke  | tBook Basic    |
|                                    | _₫                | +345                   | новых книг                        |                 |                |
|                                    | > ∔               | +165                   | НОВЫХ КНИГ                        |                 |                |
| приложений                         | Библио            | <u>(</u><br>(<br>тека  | аметки                            | Приложения      | ф<br>Настройки |

## последние события

В этом разделе отображаются последние действия, а именно последние открытые и последние загруженные книги.

При нажатии кнопки **ОК** на заголовок последней открытой книги она откроется на той странице, на которой Вы закончили чтение.

При нажатии кнопки **ОК** на сообщение о добавленных книгах откроется папка *Библиотеки* с добавленными книгами, сгруппированными по дате добавления.

# 🗄 БИБЛИОТЕКА

Библиотека — файловый менеджер электронных книг. Контекстное меню Библиотеки позволяет производить операции с файлами и папками, а также фильтровать, группировать, сортировать, изменять внешний вид отображения раздела. Длительное нажатие ОК на названии книги вызывает контекстное меню

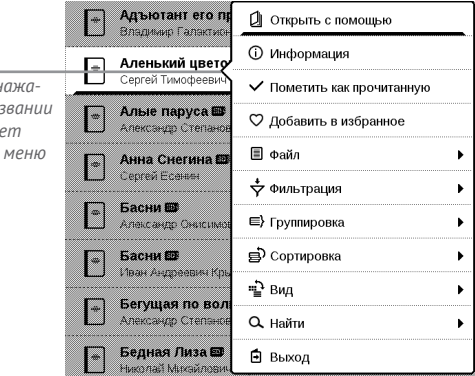

Контекстное меню, которое вызывается продолжительным нажатием кнопки **ОК** на названии книги, позволяет производить следующие действия:

Открыть (если есть возможность открытия альтернативной программой чтения — Открыть с помощью...) Файл — файловые операции:

- Переименовать
- Переместить в папку
- Удалить

Добавить в избранное/Удалить из избранного

Пометить как прочитанную/Пометить как непрочитанную

Информация — информационная сводка о книге.

Фильтрация – производится по следующим параметрам:

• Все книги — отображаются все книги на выбранном носителе

 Сейчас читаю – книги с ненулевым процентом прочтения

 Избранное — книги, выбранные читателем при помощи контекстного меню.

Группировка — в зависимости от выбранного типа группировки в названиях папок отображаются следующие параметры:

• Папка – фактическое расположение книги

 Автор — при выборе этого типа группировки вверху окна добавляется алфавит

- Серия
- Жанр
- Формат книги группируются по формату
- Дата добавления.

Сортировка – производится по следующим параметрам:

- Имя файла
- Название книги
- Дата открытия
- Дата создания
- Серия
- Автор.

Вид – список книг имеет два режима просмотра:

 Простой — в этом режиме отображается следующая информация: иконка папки; название книги и автор (если известен); иконка, информирующая о местонахождении файла (если файл находится на карте памяти); процент прочтения

Найти – предоставляет возможность быстрого поиска по следующим критериям:

- По автору или названию;
- Все книги этого автора;
- Все книги этой серии.

Выход – покинуть библиотеку.

## 🖪 ЗАМЕТКИ

В этом разделе Вы можете просматривать заметки, сделанные во время чтения. После выбора книги, в которой Вы делали заметку, откроется содержание книги со всеми сделанными заметками. Выберите заметку, и программа чтения откроет книгу в том месте, где была сделана заметка.

# •

В этом разделе находятся приложения и дополнительные программы. Для выхода из приложения нажмите клавишу **Назад**.

## Змейка

Игра. Используйте навигационные клавиши для управления змейкой и собирайте жучков. Остерегайтесь стен и другой змеи!

#### Часы-календарь

Открывает часы и полноэкранный календарь текущего месяца. Навигация **С/Э** позволяет листать календарь. Кнопка **В**озвращает к текущему месяцу. О настройках даты и времени читайте в разделе *Настройки* > *Часы*.

#### Калькулятор

Калькулятор поддерживает широкий спектр математических операций, как, например, разные системы счисления, тригонометрические, логарифмические, степенные и логические операции.

#### Косынка

Классический пасьянс.

#### Словарь

После запуска приложения отобразится экранная клавиатура. Наберите с ее помощью слово, и приложение найдет его перевод в текущем словаре. Для смены словарей нажмите клавишу **Вперед** (если отображается экранная клавиатура, нажмите **Вперед** дважды) выберите словарь в списке и нажмите **ОК**.

После закрытия экранной клавиатуры (нажатием на клавиши *ОК* или *Отмена*), Вы сможете просматривать словарь постранично. Для листания используйте навигационные клавиши **Влево/Вправо**, чтобы снова открыть экранную клавиатуру, нажмите кнопку **ОК**. Для выхода из словаря нажмите клавишу **Назад**.

#### Судоку

Популярная японская головоломка. После нажатия кнопки **ОК** на пустой ячейке появится окно выбора. Вы можете выбрать цифру, которая, по Вашему мнению, должна находиться в этой ячейке или метки  предположения, какие цифры могут находиться в ячейке.

#### Фотографии

Открывает Библиотеку в режиме просмотра изображений (загруженных в папку *Photo*). При открытии фотографии она откроется в полноэкранном режиме.

#### Шахматы

Вы можете играть против другого человека или Устройства. Если Вы играете против компьютера, Вы можете выбрать один из 10-ти уровней сложности. Используйте навигационные клавиши для перемещения курсора по доске и **ОК** для выбора фигуры.

#### Новости PocketNews

Приложение для чтения RSS-лент новостей.

Для добавления ленты новостей откройте раздел Настройка списка RSS лент и выберите пункт Добавить
ленту. Введите адрес ленты с помощью экранной клавиатуры.

Для удаления ленты новостей выберите ее и вызовите контекстное меню (продолжительным нажатием кнопки **ОК**). Выберите команду *Удалить*.

Для редактирования ленты новостей выберите в контекстном меню пункт *Редактировать* и измените адрес с помощью экранной клавиатуры.

Для обновления новостной ленты выберите пункт *Обновить* в меню приложения. При обновлении *RSS*-лент содержимое обновления добавляется в файл с расширением *.hrss*, который будет доступным для чтения после окончания обновления. В процессе обновления отображается статус загрузки новостей. После окончания обновления файл становится доступным для чтения в режиме офлайн с помощью браузера. Для чтения новостей выберите пункт *Читать последние новости* в меню приложения *PocketNews*. Последние загруженные обновления лент новостей будут открыты с помощью браузера.

Архив новостей: Выбрав этот пункт вы можете выбрать для чтения ранее сохраненные обновления RSS лент.

### Браузер

Для навигации используются клавиши:

- навигационные клавиши Вверх/Вниз/Влево/
  Вправо:
  - короткое нажатие перемещение по экрану, переход по активным элементам страницы (ссылки, текстовые поля и др.);
  - длинное нажатие горизонтальная и вертикальная прокрутка содержимого окна с ускорением;
  - клавиши Вперед/Назад листание экранами;
  - кнопка **ОК**:

 короткое нажатие — переход по ссылкам и активация текстовых полей; открытие/скрытие контекстного меню, открытие экранной клавиатуры для ввода веб-адреса;

 длинное нажатие – активация адресной строки.

Для выхода из браузера нажмите соответствующий пункт меню.

#### Book Store

Приложение *Book Store* предоставит Вам удобный доступ к порталу качественного лицензионного контента *Book Store* (<u>https://store.obreey.com</u>) с Baшего Устройства. Необходимо иметь активное интернет соединение для работы.

Если Вы уже зарегистрированы на сайте <u>https://store.</u> <u>obreey.com</u>, то нажмите У меня уже есть аккаунт на Book Store и проверьте правильность настроек сервиса Book *Store*, который обеспечивает быструю и удобную загрузку контента с портала *Book Store* на Ваше Устройство.

> **ПРИМЕЧАНИЕ:** Для корректной работы *PocketBook Sync* и *Book Store*, на Устройстве должны быть установлены актуальные время и дата. (*Hacmpoйкu* > *Часы*)

Для использования PocketBook Sync и Book Store выполните следующие действия:

**1.** Зарегистрируйтесь на сайте Book Store (<u>https://</u> store.obreey.com).

 Добавьте Ваше Устройство к Вашей учетной записи, введя на сайте серийный номер Устройства, после чего Вы получите код активации.

3. Для активации Устройства введите полученный на сайте Book Store код активации в пункте меню Устройства Hacmpoйки > Регистрация. Активация устройства не обязательна, она дает только бонус на счет. **4.** Введите данные своей учетной записи на *Book Store* в разделе *Настройки* > *Аккаунты и синхронизация* > *Book Store* в Вашем Устройстве.

Если связь с аккаунтом настроена правильно, то Вам будут доступны все возможности портала *Book Store*.

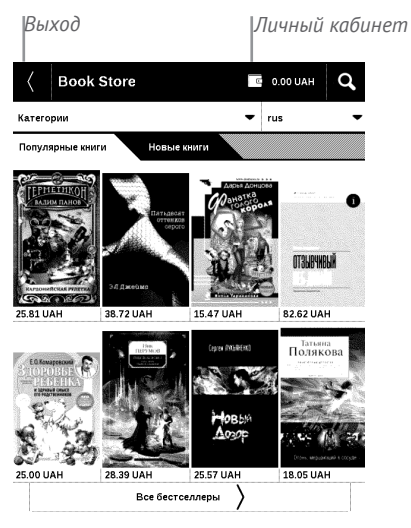

Нажмите на Личный кабинет, чтобы развернуть разделы для работы с личным аккаунтом:

Пополнить баланс – переход на сайт Book Store с целью пополнить личный счет одним из предложенных способов.

История покупок – список приобретенных в магазине товаров

Настройки – настройки личного аккаунта Выход.

Чтобы купить товар, выберите книгу и нажмите *Купить*. На странице *Оформление покупки* выберите формат загружаемой книги и нажмите *Купить и скачать*. Купленный файл переместится в папку *Библиотека* > *Downloads* и появится на стене *Последних событий* Главного меню.

> **ПРИМЕЧАНИЕ** Если на Вашем счету нет средств, то после действия *Купить* Вам будет предложено пополнить счет на сайте *Book Store* (рекомендуем пополнять счет используя ПК).

### PocketBook Sync

Для загрузки контента с помощью PocketBook Sync:

 Зайдите на сайт Book Store (<u>https://store.obreey.</u> com) с помощью браузера на ПК.

 Войдите в систему, введя данные своей учетной записи на Book Store.

3. Выберите контент, который хотите загрузить, в списке уже купленных Товаров и нажмите кнопку Синхронизировать, после чего выбранный файл попадает в очередь загрузки.

> **ПРИМЕЧАНИЕ** Если кнопки *Синхронизировать* нет, перейдите в *Устройства PocketBook* и установите чек-бокс в поле *Авто синк* напротив серийного номера Устройства.

**4.** Включите беспроводное соединение *Wi-Fi* на Вашем Устройстве.

5. Нажмите иконку PocketBook Sync (стрелка ↓ внизу на статус-строке) или вызовите PocketBook Sync в Приложениях (если Wi-Fi соединение не было включено, Устройство автоматически его включит или выдаст запрос на подключение, в зависимости от настроек *PocketBook Sync*).

6. В открывшемся окне нажмите кнопку Обновить. Вы увидите список книг, подготовленный для синхронизации на Устройство.

**7.** В зависимости от настроек *Book Store*, контент будет загружен на Устройство автоматически или после нажатия на кнопку *Загрузить* виджета *PocketBook Sync*.

**8.** Загруженный файл переместится в папку Библиотека > Downloads и появится на стене Последних событий Главного меню.

## СТРОКА СОСТОЯНИЯ

Внизу экрана находится строка состояния, в которой кратко отображается служебная информация:

- Дата/время
- Заряд батареи
- Состояние PocketBook Sync.

В режиме чтения отображается также информация о читаемой книге: номер текущей страницы и общее количество страниц в книге.

### В ЭТОМ РАЗДЕЛЕ...

Вы узнаете о том, как читать электронные книги и настраивать программы чтения для наиболее комфортного чтения.

Устройство поддерживает следующие форматы книг: *PDF, EPUB* (включая *DRM*-защищенные); *TXT, FB2.zip, FB2, RTF, HTML, HTM, CHM, DJVU, DOC, DOCX, TCR, PRC*.

Для открытия книги нажмите кнопку **ОК** на ее названии в *Последних событиях* или в *Библиотеке*. Если Вы уже читали книгу, она откроется на той странице, где Вы закончили чтение в прошлый раз.

В некоторых форматах книг (например, *FB2* или *ePub*, открытый *FB*-ридером) после открытия книги программа чтения будет пересчитывать страницы — об этом свидетельствует знак ...' вместо количества страниц в строке состояния. Во время пересчета страниц некоторые функции могут быть недоступны.

## ЛИСТАНИЕ СТРАНИЦ

Для листания страниц используйте клавиши **Назад**/ Вперед или Влево/Вправо. Продолжительное нажатие клавиш Назад/Вперед перелистывает сразу 10 страниц.

### ПЕРЕХОД ПО ССЫЛКАМ

Если страница содержит сноски, перекрестные или внешние ссылки, Вы можете переключиться в режим ссылок продолжительным нажатием кнопки **ОК**. Если на странице нет ссылок, отобразится соответствующее информационное окно. После входа в режим ссылок, на экране появится курсор, и Вы сможете выбрать ссылку навигационными клавишами **Вниз/Вверх** и нажать кнопку **ОК** для перехода. Если ссылка ведет на веб-сайт, он откроется во встроенном браузере Устройства.

## ИЗМЕНЕНИЕ РАЗМЕРА ШРИФТА

В книгах текстового формата (*ePub*, *FB2* и т.п., кроме *PDF* и *DjVu*) Вы можете менять размер шрифта с помощью навигационных клавиш **Вверх/Вниз**. После достижения максимального размера, произойдет переход на минимальный размер.

### МЕНЮ ЧТЕНИЯ

Меню программы чтения вызывается нажатием кнопки **ОК** и закрывается нажатием клавиши **Назад**.

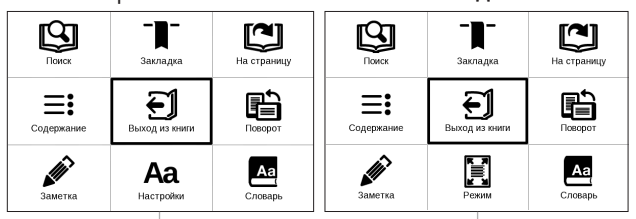

Меню чтения для книг в форматах FB2, Epub, TXT, RTF, HTML, PRC, CHM Меню чтения для книг в форматах PDF, Djvu

# ≡: Содержание

Переход к содержанию книги. Функция доступна только в том случае, если в книге имеется содержание.

Помимо оглавления книги, в этом разделе отображаются все заметки и закладки, сделанные при чтении. Если оглавление является многоуровневым, то возле названия верхнего уровня будет отображаться знак '+'. Развернутый пункт отображается со знаком '-'. Свернуть/ развернуть выбранный пункт меню можно с помощью навигационных клавиш **Влево/Вправо**.

Кнопка **ОК** осуществляет переход к выбранной главе в книге. Продолжительное нажатие кнопки **ОК** открывает контекстное меню. С его помощью можно переименовать закладки и заметки, отредактировать текст заметки, а также настроить отображение содержания (выбрав команду *Настройки*), свернуть или развернуть все пункты содержания.

В меню настроек можно выбрать, какие компоненты содержания отображать:

- Содержание
- Заметки
- Закладки.

# 🕒 Поиск

Дает возможность быстрого поиска в книге слова или его части. После выбора этого пункта меню появится экранная клавиатура для ввода искомого текста.

Найденные фрагменты будут выделены, для перемещения между ними используйте навигационные клавиши Влево/Вправо или клавиши Назад/Вперед. Для выхода из режима поиска нажмите кнопку ОК.

> **ПРИМЕЧАНИЕ** Режим поиска недоступен для книг в формате *DjVu*, если в книге нет текстового слоя.

# ∃ Закладки

Добавляет текущую страницу в закладки. В правом верхнем углу страницы появится знак закладки. Просматривать и удалять закладки можно из содержания книги.

Удалить закладку можно, повторно выбрав данный пункт меню.

# Аа <sub>Настройки</sub>

Для книг в формате FB2 (а также EPUB, открытый с помощью FB-ридера), TXT, RTF, HTML, PRC и CHM можно подобрать наиболее комфортные параметры для чтения – вид и размер шрифта (размер шрифта также настраивается навигационными клавишами **Вверх/Вниз**), межстрочное расстояние, ширину полей страницы, переносы, начало абзаца, направление текста, а также кодировку файла для книг в формате TXT и HTML.

Для формата FB2 доступны настройки режима обновления: Улучшенное качество (по умолчанию) или Высокая скорость. Для корректного отображения документов с письменностью справа налево, поставьте соответствующую отметку.

# 🗏 Режим

В книгах формата PDF и DJVU пункт меню Настройки изменяется на Режим.

Навигационными клавишами **Влево/Вправо** выберите режим отображения.

Предусмотрены следующие режимы:

 Обрезка полей — позволяет уменьшить ширину и высоту полей. С помощью джойстика определите сторону, с которой Вы хотите обрезать поле и нажмите кнопку **ОК**. Перемещайте клавиши со стрелками с помощью джойстика для установки высоты или ширины. Выделив область обрезки, нажмите **ОК**, после этого — Принять. Далее определите настройки применения обрезки: для всего документа, четных или нечетных страниц или только для текущей страницы. Подтвердите выбор нажатием Принять.

 По ширине – страница масштабируется по ширине экрана

 Страница целиком – одна страница на экране с возможностью масштабирования

• *Масштаб* — можно установить масштаб от 75% до 400%

 Колонки — предназначен для чтения книг с колонками на странице. Для перемещения по странице в режиме колонок используйте навигационные клавиши
 Вверх/Вниз, при достижении нижнего края листа произойдет переход на следующую колонку

 Компоновка (Reflow) — только для документов в формате PDF. В этом режиме текст форматируется таким образом, чтобы полностью помещаться на экране.
 Вы можете изменять размер шрифта навигационными клавишами Вверх/Вниз. В режиме Компоновка могут не отображаться таблицы и некоторые рисунки.

# 🔺 Словарь

Позволяет переводить отдельные слова во время чтения: используйте навигационные клавиши для перемещения курсора к слову для перевода. После нажатия кнопки **ОК** активируется панель инструментов:

|                              | Webster's 1913 Dictionary                                                                                                    |                                                            |
|------------------------------|----------------------------------------------------------------------------------------------------|------------------------------------------------------------|
|                              | Time                                                                                                    | 2                                                          |
| Переключение<br>к тексту для | (n.) Duration, considered independently of any system of<br>measurement or any employment of terms which designate<br>limited portions thereof. | Экранная<br>клавиатура для<br>ввода текста<br>для перевода |
| выбора слова                 | [] 吳 用ревод слова 🛛 🗐 🐨 🐚 🗙                                                                                                    | Поменять<br>словарь                                        |

# 🗈 Поворот книги

Выберите наиболее удобную для Вас ориентацию экрана.

ВНИМАНИЕ! При смене ориентации экрана назначение навига-

ционных клавиш будет изменено! Например, при повороте экра-

на на 90° листание будет осуществляться клавишами Вверх/Вниз.

# Создание заметок

Сверху на экране появится курсор. Используйте кнопки **Вверх/Вниз** для выбора начала заметки и нажмите кнопку **ОК**. Кнопками навигации выделите фрагмент текста и нажмите кнопку **ОК**, чтобы задать нижнюю границу заметки. Открывшееся меню предоставляет Вам возможность сохранить заметку как изображение или текст (если доступно) или отменить создание соответствующей клавишей (если доступно) или нажатием клавиши **Назад**.

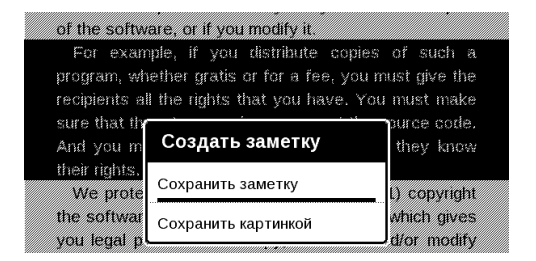

Просмотреть сделанные заметки можно из главного меню (пункт *Заметки*). Нажатием кнопки **ОК** на просматриваемой заметке можно перейти к месту в книге, где она была сделана.

# 🖾 Переход на страницу

Для перехода на определенную страницу выберите пункт меню чтения *На страницу*.

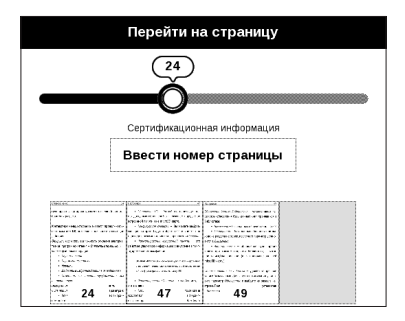

Используйте навигационные клавиши Влево/Вправо для передвижения ползунка влево или вправо, чтобы подстроить переход на страницу назад/вперед соответственно. Нажмите кнопку **ОК**, чтобы перейти на выбранную страницу. Если Вы хотите перейти на определенную страницу, нажмите *Ввести номер страницы*, после введения номера с помощью экранной клавиатуры нажмите *OK*.

После установки джойстика или введения номера страницы на заднем плане откроется предпросмотр выбранной страницы. Если Вы закроете меню перехода, нажав клавишу **Назад**, переход осуществлен не будет. Под полосой прокрутки отображается название главы.

> **ПРИМЕЧАНИЕ** На полосе прокрутки отображаются только начала глав верхнего уровня оглавления

В разделе *Последние открытые* отображаются эскизы страниц, на которые выполнялся переход.

# 🗐 ЗАКРЫТИЕ КНИГИ

Для закрытия книги выберите соответствующий пункт меню чтения.

# <mark>Настройки</mark>

В этом разделе Вы узнаете, как настроить программное обеспечение и интерфейс Устройства по собственному вкусу, а также просмотреть системную информацию. Все изменения сохраняются и применяются после выхода из раздела *Настройки*.

Если у Вас возникнут какие-либо проблемы с новыми настройками, Вы можете загрузить Устройство в безопасном режиме (с заводскими настройками), удерживая клавишу **Назад** при включении Устройства.

#### Информация об Устройстве

При выборе этого пункта раздела отобразится следующая информация: модель, серийный номер, версия ПО, объем оперативной памяти, параметры экрана, *MAC*адрес *Wi-Fi*, полный и свободный объем внутренней памяти и *microSD*-карты. После нажатия на кнопку *Дополнительно* отобразится информация о ПО, установленном на Устройстве.

### Язык

Выбор языка интерфейса Устройства

### Клавиатура

Вы можете добавить до 3-х раскладок клавиатуры.

## Профили пользователей

Вы можете сконфигурировать до 6-ти пользовательских профилей (5 — во встроенной памяти Устройства и 1 — на *microSD*-карте). Каждый профиль хранит состояние книг, последние открытые книги, закладки, заметки, избранное и предустановленные настройки сети.

Для добавления нового профиля, откройте соответствующий пункт меню. Вам будет предложено выбрать место хранения профиля (встроенная память или SDкарта) и ввести имя профиля с экранной клавиатуры. После этих действий вышеупомянутые параметры сохранятся в профиле.

Для активации профиля выберите его из списка. В контекстном меню профиля Вы можете поменять изображение, скопировать профиль, переименовать или удалить его.

### Внешний вид

• *Тема* — установлена по умолчанию. Если Вы хотите использовать другую тему, загрузите файл с расширением .pbt в папку system/themes.

 Песочные часы — включить или выключить отображение песочных часов во время ожидания завершения обработки запроса.

Заставка при старте. Если Вы хотите использовать собственную, скопируйте изображение в формате
 .bmp (256 цветов) в папку встроенной памяти Устройства system/logo

**ПРИМЕЧАНИЕ** Также Вы можете установить как заставку собственную картинку из приложения *Фотографии*. Читайте об этом в разделе *Фотографии*.

 Заставка при выключении — изображение, которое будет отображаться на экране, когда Устройство выключено. Чтобы сделать заставкой обложку последней открытой книги, установите вариант Обложка книги.

 Отображение текста – качество отображения текста лучше при отображении со сглаживанием, но скорость листания страниц выше при режиме без сглаживания

 Полное обновление – выберите количество пролистанных страниц перед полным обновлением экрана.
 Всегда обеспечивает наилучшее качество, но потребляет больше энергии. Меньшая частота полного экрана экономит заряд батареи, но может привести к появлению артефактов изображения  Светодиодная индикация — Вы можете выключить индикацию встроенного светодиода, выбрав соответствующий пункт.

#### Назначение клавиш

Для смены действия, выберите клавишу из списка, нажмите кнопку **ОК** и выберите действие.

#### Часы

В этом разделе Вы можете установить дату, время, часовой пояс и формат отображения времени. Пункт *Обновление часов* определяет, как часто будут обновляться часы в режиме чтения: при листании, постоянно или без обновления. Также Вы можете выбрать период бездействия перед блокировкой или выключением Устройства. Вы также можете *Синхронизировать время* или установить *Автоматическую синхронизацию времени*, чтобы использовать дату/время сети.

### При включении открывать

Последнюю открытую книгу или Главное меню

### Связь

В этом разделе устанавливаются параметры, необходимые при установке беспроводных или USB-соединений.

• Имя устройства — имя Устройства, видимое для другого сетевого оборудования

 Доступ к сети – включено постоянно, выключено или по запросу (например, при запуске браузера)

• Соединение по умолчанию — выберите подключение из списка предустановленных

 Беспроводные (Wi-Fi) соединения — предустановка Wi-Fi соединений. Более подробно читайте в разделе Настройка соединения Wi-Fi.

 Режим USB — определяет поведение Устройства при подключении по USB: связь с ПК, зарядка или по выбору пользователя.

### Аккаунты и синхронизация

### Book Store

В этом разделе Вы можете установить настройки PocketBook Sync и Book Store:

- Состояние сервиса PocketBook Sync:
  - Включено
  - Выключено

 По расписанию — позволяет установить время запуска и остановки сервиса

 Логин — зарегистрированный адрес электронной почты

• Пароль

 Установка соединения — автоматически или вручную

Загрузка с помощью Wi-Fi — автоматически или по запросу.

• Adobe DRM — Удаление авторизации ADE. После удаления защищенные Adobe DRM документы будут недоступны.

### Обслуживание

В этом разделе настраиваются системные параметры Устройства.

 Обновление ПО — Устройство произведет поиск доступных обновлений в следующем порядке: во встроенной памяти и на microSD-карте.

 Конфигурация словарей — Вы можете выбрать словари, которые будут отображаться в списке при переводе в режиме чтения или в приложении Словари

 Форматирование встроенной памяти — это действие удалит всю информацию с внутренней памяти, кроме системных файлов

> **ВНИМАНИЕ!** Если Вам необходимо удалить всю информацию с внутренней памяти, используйте только эту функцию, не пытайтесь форматировать память, используя ПК!

• *Форматирование SD-карты* — это действие удалит все данные с внешней SD-карты  Копирование конфигурации на SD — это действие создает папку backup на внешней SD-карте и сохраняет в нее архив с системными настройками. Вам будет предложено ввести имя архива с помощью экранной клавиатуры

 Восстановление конфигурации – выберите файл для восстановления из списка

 Сброс настроек — состояние Устройства будет возвращено к заводским настройкам путем удаления пользовательских настроек. Другие данные (книги, фото и т.п.) удалены не будут

• Интервал обновления — здесь Вы может установить интервал, через который Устройство будет автоматически проверять наличие обновлений ПО

 Диагностика и использование — данные о некоторых действиях, совершаемых пользователем на Устройстве, PocketBook собирает с целью дальнейшего совершенствования Устройства и услуг, оказываемых пользователю. При этом серийный номер Устройства и любая другая информация, позволяющая идентифицировать пользователя, не сохраняются. В разделе настроек Диагностика и использование Вы можете отключить данную опцию сбора статистики.

### Оптимизация работы базы данных Библиотеки

В разделе настроек *Библиотека* Вы можете задать параметры обновления и оптимизации базы данных Библиотеки.

Обновление данных Библиотеки — устанавливает параметры обновления базы данных книг, хранящихся в Библиотеке:

• Выключено — база данных не будет обновляться

 Однократно — база данных обновится при выходе из раздела настроек, после чего параметр установится в Выключено

 Автоматически — обновление будет происходить при каждом открытии Библиотеки, а также при записи/удалении книг (в т.ч. при смене внешней microSD-карты). Оптимизировать базу данных — удаляет устаревшие записи базы данных. Для запуска оптимизации установите параметр Однократно и выйдите из раздела настроек. После оптимизации параметр будет установлен в Выключено. ВНИМАНИЕ! Обновление прошивки – ответственная операция, в ходе которой изменяется управляющая программа электронной книги. В случае неправильного выполнения управляющая программа может быть повреждена, что приведёт к потере работоспособности Устройства и потребует обращения в сервисцентр. Поэтому старайтесь выполнять процедуру обновления строго по этой инструкции.

Для обновления программного обеспечения устройства существуют 2 способа.

> ПРИМЕЧАНИЕ Текущую версию прошивки можно проверить в разделе Настройки > Информация об устройстве

#### Автоматическое обновление

Для запуска автоматического обновления программного обеспечения выберите Настройки > Обслуживание > Обновление ПО. Устройство начнет проверку доступных источников обновлений в следующем порядке:

- *MicroSD*-карта
- Внутренняя память устройства
- Интернет.

В случае соединения с Интернетом Устройство запросит варианты возможных подключений к беспроводным сетям.

Также Вы можете настроить автоматическую проверку на наличие обновлений. Для этого зайдите в раздел Настройки > Обслуживание > Интервал обновления и выберите интервал, через который Устройство будет проверять наличие обновлений. Для этого действия требуется соединение с Интернетом.

### Обновление вручную

**1.** Откройте сайт <u>www.pocketbook-int.com</u>. Выберите страну В верхнем меню нажмите кнопку Поддержка.
 Выберите модель Вашего Устройства

**3.** Загрузите на ПК файл прошивки из раздела Прошивки

 Распакуйте содержимое архива, файл SWUPDATE.
 BIN, в корневую папку microSD-карты (рекомендуется) или внутренней памяти

5. Выключите Устройство, нажав на клавишу Вкл/ Выкл

Включите Устройство, нажав на клавишу Вкл/Выкл

**7.** В момент загрузки устройства одновременно нажмите и удерживайте кнопки **ОК** и **Вперед** до момента появления сообщения *Firmware update...* 

 Следуйте инструкциям в виде картинок, появляющимся на экране Устройства: о подключении USBкабеля к Устройству и нажатии кнопки OK.

> **ПРИМЕЧАНИЕ** Если файл прошивки находится в корневой папке Устройства, то при процедуре обновления он имеет больший приоритет, чем файл, который находится на *SD*-карте.

## Возможные ошибки и методы их устранения

| Сообщение об<br>ошибке                                                     | Возможная<br>причина                                                          | Метод исправления                                                                                                    |
|----------------------------------------------------------------------------|-------------------------------------------------------------------------------|----------------------------------------------------------------------------------------------------|
| No update image<br>found                                                   | Ha SD-карте не найден<br>файл SWUPDATE.BIN.                                   | Попробуйте отформатировать<br>SD-карту (предварительно<br>сохранив всю информацию<br>на жёсткий диск) и записать<br>файл на чистую карту. В случае<br>повторения ошибки попро-<br>буйте выполнить обновление с<br>другой SD-карты.        |
| Update image is<br>corrupted или Image<br>is empty                         | Файл SWUPDATE.BIN<br>повреждён, либо на SD-<br>карте нет свободного<br>места. | Удалите ненужные файлы с<br>карты и перепишите файл<br>SWUPDATE.BIN ещё раз. По-<br>вторите загрузку прошивки с<br>сайта www.pocketbook-int.com.<br>В случае повторения ошибки<br>попробуйте выполнить обнов-<br>ление с другой SD-карты. |
| File read error                                                            | Ошибка чтения<br>SD-карты                                                     | Попробуйте выполнить обнов-<br>ление с другой SD-карты.                                                                                                    |
| Ошибка: На устрой-<br>стве устанавлива-<br>ется другая версия<br>прошивки. | Во внутренней памяти<br>содержится файл про-<br>шивки более старой<br>версии. | Удалите файл старой прошивки<br>из корневой папки внутренней<br>памяти Устройства                                                                                                    |
# Возможные неполадки и их устранение

| Неполадка                                                                                                    | Возможная<br>причина                                                                    | Устранение                                                                                                    |
|----------------------------------------------------------------------------------------------------|-----------------------------------------------------------------------------------------|----------------------------------------------------------------------------------------------------|
| Устройство не включа-<br>ется либо устройство<br>включается, но загружа-<br>ется только заставка                                                             | Разряжен аккумулятор                                                                    | Зарядите аккумулятор                                                                                                    |
| Книга не открывается<br>— появляется сообщение<br>Возможно, книга по-<br>вреждена или защищена<br>либо просто ничего не<br>происходит                        | Файл книги поврежден                                                                    | Если книга загружена<br>с интернет-сайта, по-<br>пробуйте повторить<br>загрузку. Если файл от-<br>курывается на ПК, но не<br>открывается на Устрой-<br>стве, пересохраните<br>книгу в другом формате<br>( <i>TXT</i> , <i>DOC</i> , <i>PDF</i> ) |
| Книга в формате html<br>открывается, но ото-<br>бражается неправильно.<br>Например, отобража-<br>ются пустые страницы,<br>часть текста отсутствует<br>и т.п. | HTML-файлы содержат<br>нетекстовые элементы<br>(фреймы, JAVA-скрипты,<br>флеш-элементы) | Сохраните страницу в<br>формате <i>ТХТ</i>                                                                                                    |
| Книга открывается, но<br>вместо русских букв на<br>экране отображаются<br>различные символы,<br>знаки вопроса и т.п.                                         | Неправильная кодиров-<br>ка документа                                                   | В режиме чтения книги<br>выберите пункт меню<br><i>Настройки</i> и измените<br>кодировку документа                                                                                                    |

| Неполадка                                                                                                | Возможная<br>причина                                                                                                    | Устранение                                                                                                    |
|----------------------------------------------------------------------------------------------------|----------------------------------------------------------------------------------------------------|----------------------------------------------------------------------------------------------------|
| Устройство не реагирует<br>на нажатие клавиш                                                             | В некоторых случаях<br>(например, при загрузке<br>поврежденных или<br>слишком объемных<br>книг) возможно зависа-<br>ние устройства | Принудительно за-<br>кройте зависшее<br>приложение, удерживая<br>клавишу <b>Назад</b> 1–2<br>секунды. Если это не<br>помогает, выполните<br>принудительную пере-<br>загрузку устройства при<br>помощи клавиши <b>Reset</b><br>на торцевой панели |
| При подключении к<br>компьютеру в окне<br>проводника <i>Windows</i><br>не появляются диски<br>устройства | Устройство находится<br>в режиме зарядки<br>аккумулятора                                                                           | Проверьте режим<br>работы USB в пункте На-<br>стройки главного меню.<br>Установите режим Связь<br>с ПК или Спросить при<br>подключении                                                                                                    |
|                                                                                                    | Не поступает сигнал<br>по соединительному<br>кабелю                                                                                | Проверьте, не повреж-<br>ден ли USB-кабель и<br>надежно ли он вставлен<br>в разъемы. Попро-<br>буйте переключить<br>USB-кабель на другой<br>разъем компьютера                                                                                    |

| Неполадка                                                           | Возможная<br>причина                                 | Устранение                                                                                                    |
|---------------------------------------------------------------------|------------------------------------------------------|----------------------------------------------------------------------------------------------------|
| Не сохраняются заклад-<br>ки, настройки, текущая<br>позиция в файле | Повреждена файловая<br>система                       | Подключите устройство<br>к ПК, затем выполните<br>проверку дисков<br>устройства. Для этого<br>откройте окно Мой<br>компьютер, нажмите<br>правую клавишу мыши<br>на выбранном диске,<br>в менко выберите<br>Свойства > Сервис ><br>Проверка диска |
|                                                                     | Встроенная память<br>переполнена                     | Удалите ненужные<br>файлы                                                                                                    |
| Быстро разряжается<br>аккумулятор                                   | Функция автомати-<br>ческого выключения<br>неактивна | Из главного меню<br>откройте раздел На-<br>стройка > Часы, Для<br>пункта Автовыклю-<br>чение через выберите<br>время автоматического<br>выключения                                                                                               |

## Сервисное обслуживание

Более подробную информацию касательно сервисного обслуживания в Вашей стране можно получить из следующих источников:

#### Телефоны

| Российская Федерация | 8-800-700-00-34  |
|----------------------|------------------|
| Україна              | 0-800-304-800    |
| Қазақстан            | 8-800-333-35-13  |
| Беларусь             | 8-820-0011-02-62 |
| Deutschland          | 0-800-187-30-03  |
| USA                  | 1-877-326-01-96  |

www.pocketbook-int.com/support/

service@pocketbook-int.com

## Сертификационная информация

#### Российская Федерация

**Тип:** Устройство для чтения электронных книг (электронная книга)

Название товара: PocketBook Basic (ПокетБук Бэйсик)

Название модели: PocketBook 611 (ПокетБук 611)

Цвет: белый, темно-серый.

Гарантийный срок: 12 месяцев. Срок службы устройства: 24 месяца

Сертификат соответствия: RU C-CN.AB45.B.00055. Серия: RU №0009555. Срок действия: с 29.06.2012 по 29.06.2013.

Орган по сертификации: 000 «Эталон Тест»

Почтовый адрес: 119333, г. Москва, ул. Губкина, д. 3, комн.400, Телефон: (495)7977746, (906)7772221, Факс: (499)1326539.

**Соответствует требованиям:** ГОСТ Р МЭК 60950-1-2009, ГОСТ Р 51318.22-2006, ГОСТ 51318.24-99, ГОСТ Р 51317.3.2-2006, ГОСТ Р 51317.3.3-2008

Изготовлено: Фирма Хеньян Шентиан Пресижн Электроникс Ко. Лтд. Адрес: Байша Индастриал Парк, ЯнФен Дистрикт, Хеньянь Сити, Хунань Провинс, КНР. Класс защиты от влаги и пыли: IP20

Разработано: Obreey Products. Собрано в КНР.

### Україна

**Тип:** Пристрій для читання електронних книг (електронна книга).

Назва товару: PocketBook Basic (ПокетБук Бейсік).

Назва моделі: PocketBook 611 (ПокетБук 611).

Колір: білий, темно-сірий.

Відомості про вміст шкідливих речовин: товар відповідає встановленим медичним критеріям безпеки згідно Висновку державної санітарно-епідеміологічної експертизи

Гарантійний термін: 12 місяців. Термін служби: 24 місяці.

Гарантійний термін зберігання: 6 місяців.

Умови зберігання: Температура 0...+40 °С, відносна вологість до 85 %.

**Виробник продукції:** Фірма Хеньян Шентіан Пресіжн Електронікс Ко. Лтд. Адреса: Байша Індастріал Парк, Ян-Фен Дістрікт, Хеньянь Сіті, Хунань Провінс, КНР.

Компанія, що приймає претензії від споживача, здійснює ремонт та технічне обслуговування: ТОВ «Грін Дата», Україна, 01015, Київ, вул. Лаврська, 16. Тел: 0-800-304-800.

Розроблено: Obreey Products. Вироблено в КНР.

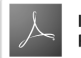

Includes ADOBE READER MOBILE